## **EDIT HOURS OF SERVICE - OMNITRACS**

| 1. In the<br>hours-of-<br>service app<br>click [CERTIFY]                                                            | DOT: 07h 55m<br>Hours of Service<br>Tom<br>Tom<br>O6/23/2018 DOT: 07h 55m<br>WORKFLOW VIR<br>Status Summary Clocks Graph Day Log 8-Days Certify Load Carriers<br>You need to review and approve your logs                                                                                                    |
|----------------------------------------------------------------------------------------------------|----------------------------------------------------------------------------------------------------|
| 2. Highlight the<br>event to be<br>edited                                                                           | Start   Status   Duration   Origin     06:00:00   Off Duty   00h 05m 00s   Driver     12:00:00   On Duty   06h 00m 00s   Driver                                                                                                    |
| 3. With the<br>event you wish<br>to edit<br>highlighted<br>click the [EDIT]<br>button                               | Certify                                                                                                    |
| 4. On the edit<br>screen change<br>the original<br>duty status,<br>enter a remark<br>and click the<br>[NEXT] button | Edit Log Split   Original: ON from 00:00:00, 06/23/2018 for 24h 00m 00s ON   ON until 06:00:00 Jun 23 2018 OO with  (24h 00m 00s)   Location Remarks: Image: Comparison of the second second seco |
| 5. Enter a<br>reason for edit<br>("error" is<br>recommended)<br>and click<br>[SAVE]                                 | Reason for Edit 0 / 60                                                                                                    |

## **EDIT HOURS OF SERVICE - OMNITRACS**

| 6. Edit is<br>confirmed click<br>[CERTIFY]                  |                   | Rea<br>For |                  | Would you       | Edit Co<br>like to certify<br>Not Ready | y your logs | d<br>s for 6/23/20 | 118?            |              | 60         |
|-------------------------------------------------------------|-------------------|------------|------------------|-----------------|-----------------------------------------|-------------|--------------------|-----------------|--------------|------------|
|                                                             | Certify Day       |            |                  |                 |                                         |             |                    |                 |              |            |
| 7. Review the                                               | ~                 | hereby ce  | ertifity that my | data entries an | d my record of                          | duty status | for this 24-h      | our period      | are true and | correct.   |
|                                                             | Start<br>06:00:00 | Off Duty   | tatus            | Outration       | Driver                                  |             |                    |                 |              |            |
| log if correct                                              | 12:00:00          | On Duty    |                  | 06h 00m 00s     | Driver                                  |             |                    |                 |              |            |
| otherwise click<br>[NOT READY]<br>and repeat<br>from step 1 |                   |            |                  |                 |                                         |             |                    |                 |              | J          |
|                                                             | ৩                 |            | 0                |                 |                                         |             |                    | Not Re          | ady          | Agree      |
| 8. To ensure<br>FMCSA/DOT                                   |                   |            |                  |                 |                                         |             |                    |                 |              |            |
| compliance                                                  | Status            | Summ       | ary Clock        | s Graph         | Day Log                                 | 8-Days      | Certify            | Load            | Carriers     |            |
| certify tab and                                             | 8/8               | Certified  |                  |                 |                                         | _           | 2 8 of 1           | 8 Days Certifie |              | 06/23/2018 |
| verify 8 of 8<br>days are<br>certified                      |                   |            |                  |                 |                                         |             |                    |                 |              |            |
| 9. Click<br>summary tab<br>to see<br>available hours        | Status            | Summ       | nary Clock       | ks Graph        | Day Log                                 | 8-Days      | Certify            | Load            | Carriers     |            |
|                                                             |                   |            |                  |                 |                                         |             |                    |                 | Availat      | ole 🖌      |
|                                                             | 8-                | Hour Re    | est Break        |                 |                                         |             |                    |                 | 7:25         |            |
|                                                             |                   | 11-Hou     | ır Driving       |                 |                                         |             |                    |                 | 11:00        |            |
|                                                             |                   | 14-Hour    | On-Duty          |                 |                                         |             |                    |                 | 11:25        |            |
|                                                             | 1                 | 70-Hour    | On-Duty          |                 |                                         |             |                    |                 | 70:00        |            |
|                                                             |                   |            |                  |                 |                                         |             |                    |                 |              |            |